# kamstrup

### Installations- og brugervejledning

# GEO Ensemble Water Display

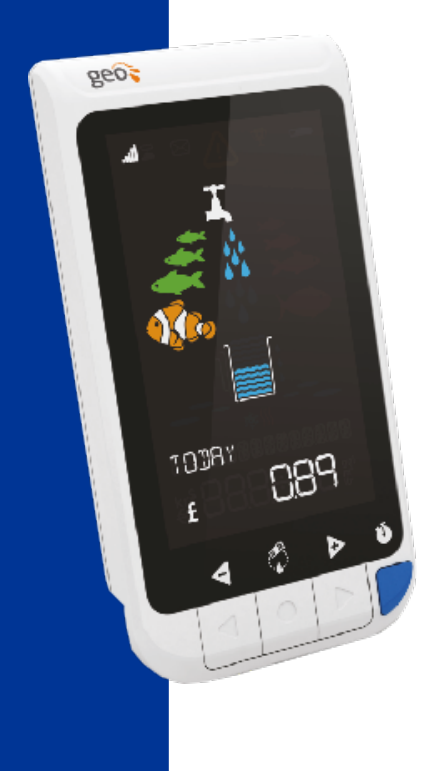

## Indhold

| Sådan anvendes Water Display Pairing Tool                          | 3  |
|--------------------------------------------------------------------|----|
| Sådan installeres Water Display Pairing Tool – en quickguide       | 3  |
| Sådan forbindes intelligente vandmålere med Ensemble Water Display | 4  |
| Sådan nulstilles displayet                                         | 8  |
| Sådan ændres basisindstillingerne i Ensemble Water Display         | 9  |
| Oversigt over basisindstillinger                                   | 11 |

#### Sådan anvendes Water Display Pairing Tool

Water Display Pairing Tool anvendes til at forbinde Ensemble Water Display med op til 4 intelligente vandmålere fra Kamstrup og til at konfigurere visningen i displayet med hensyn til sprog, priser og valuta.

Water Display Pairing Tool består af:

- Software, som kan downloades under <u>https://www.kamstrup.com/da-dk/services-and-sup-port\_/support\_/downloads#/ensemble-water</u> (vælg Læs mere > Software > Water Display Pairing Tool).
- 2. USB-dongle (installeres først, når softwaren er installeret).

#### Sådan installeres Water Display Pairing Tool – en quickguide

Inden displayet kan konfigureres, skal de nødvendige drivere installeres:

- 1. Download softwaren.
- 2. Udpak ZIP-filen på dit lokale drev.
- 3. Gå til mappen "Driver".
- 4. Åbn filen "USBXpressInstaller\_x86" til 32-bit systemer eller "USBXpressInstaller\_x64" til 64bit systemer (nyere computere med Windows 7 og nyere).
- 5. Følg instruktionerne på skærmen.

#### Sådan forbindes intelligente vandmålere med Ensemble Water Display

1. Åbn filen "Pairing Tool".

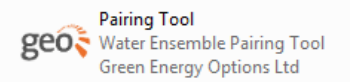

- 2. Indsæt USB-donglen i en ledig USB-port.
- 3. Vælg "USBXpress Device extn" under Connected Devices, og klik på Connect.

| Convected Devices                                                                                                    |             |
|----------------------------------------------------------------------------------------------------|-------------|
| IS DEparture Considerated                                                                                                    | <br>Connect |
| Configuration File                                                                                                    |             |
|                                                                                                    | Eck         |
| Gev Filmib)                                                                                                    |             |
|                                                                                                    |             |
|                                                                                                    |             |
| Serut Nummer(s)                                                                                                    |             |
|                                                                                                    |             |
|                                                                                                    |             |
|                                                                                                    |             |
|                                                                                                    |             |
| 711                                                                                                    |             |
| Commissioning Status                                                                                                    |             |
| Correctory   Billion                                                                                                    |             |
| and the second second se |             |
|                                                                                                    |             |
|                                                                                                    |             |
|                                                                                                    |             |
|                                                                                                    |             |
|                                                                                                    |             |

4. Klik på knappen ... under **Configuration File** for at hente konfigurationsfilen til displayet. Konfigurationsfilen indeholder foruddefinerede basisindstillinger for sprog, forskellige tariffer og visning i displayet.

| Converted Devices      |           |
|------------------------|-----------|
| USD/Greas Device extin | Decornect |
| Configuration File     | [in.]     |
| Key File(s)            |           |
| Setid Number(s)        |           |
| PN                     |           |
| Community Datas        |           |
|                        |           |
|                        |           |

Følgende valgmuligheder vises:

|                          | Decements + Digitity + GEO treasing + Web-        | Cogrey/wong/colit22 + Configuration/dec              | • • • • · · · · · · · · · · · · · · · ·             |
|--------------------------|---------------------------------------------------|------------------------------------------------------|-----------------------------------------------------|
| liganize +               | Naktor                                            |                                                      | 5· 3 6                                              |
| r Involtes               | Documents library<br>Configuration No.            |                                                      | Aronychy, Telow +                                   |
| Elbrartez<br>V Comunitar | Cl., Schap, red, pres<br>ALS, Decument<br>ALS ret | DL 3-degustrie greet<br>TOR Decement<br>7,010        | Dicting, mol. Pro                                   |
| tomunk                   | DCStag.alex.Fre<br>HR Dataset<br>221.02           | GR Setup until general<br>2000 Discoursed<br>2,16:10 | GR_Setup_addread_proces<br>2005_Transmit<br>2,24.45 |
|                          |                                                   |                                                      |                                                     |
|                          |                                                   |                                                      |                                                     |
|                          |                                                   |                                                      |                                                     |
|                          |                                                   |                                                      |                                                     |

Programmet skriver "Config file loaded succesfully", når konfigurationsfilen er hentet ind i programmet.

Basisindstillingerne kan nemt ændres. Se afsnittet "Sådan ændres basisindstillingerne i Ensemble Water Display", s. 9 for yderligere informationer.

 Klik på knappen ... under Key File(s) for at hente målernes krypteringsnøgler. Denne krypteringsfil er sendt fra Kamstrup i forbindelse med købet af Wireless M-Bus-vandmålere. Den kan også findes inde på Mit Kamstrup.

| Corrected Devices  |                 |              |
|--------------------|-----------------|--------------|
| UMDiarean Device e | (i) (ii)        | Oncorect     |
| Certiguistion File |                 |              |
| C. User Abe Docu   | marter Dapler 1 | 10 Yarr 100. |
| Gry Flatbo         |                 |              |
| Sensi Nunteris)    |                 | 1            |
| 78                 |                 |              |
| Commeetining State |                 |              |
| Conneson           |                 | 100          |
| Carlig life lande  | d maxeedady     |              |

Indtast adgangskoden i vinduet File Password.
 Adgangskoden er til KEM-filen og er leveret fra Mit Kamstrup.

| fie Password                  |                     | periodes      |
|-------------------------------|---------------------|---------------|
| The assected KEM Histo) are ( | eroyatet plaak arta | Te le parevot |

Krypteringsfilen er krypteret, og for at få lov til at importere målernes krypteringsnøgler til programmet skal der indtastes en adgangskode. Denne adgangskode er den samme som det kundenummer, der står på ordrebekræftelsen.

Programmet skriver "KEM file loaded succesfully. A total of x meters are loaded", når krypteringsfilen er hentet ind i programmet.

7. Angiv i **Serial Number(s)**-felterne op til fire målerserienumre på de målere, som skal forbindes med displayet.

| medied Devices                 |                                 |
|--------------------------------|---------------------------------|
| EXpress Device sets            | Decorrect                       |
| rfiguration He                 |                                 |
| Uses /bb/Oscuments/Display     | GEOtraw EA                      |
| y Fletx)                       |                                 |
| 164291_KDD6_129456.kom         | -                               |
|                                |                                 |
| tel Number(s)                  |                                 |
|                                |                                 |
|                                |                                 |
|                                | <b>\</b>                        |
| DN                             |                                 |
|                                | N                               |
| on massioning Status           |                                 |
| Community 1                    |                                 |
| onling like loaded autocenalul | ly .                            |
| ondersi 1 Min mercenari din A  | inter of 1 meter in             |
| aded                           | the second second second second |
|                                |                                 |
|                                |                                 |
|                                |                                 |

Teksten i feltet bliver grøn, hvis måleren findes i den importerede krypteringsfil. Hvis måleren ikke findes i den importerede krypteringsfil, bliver teksten i feltet rød.

Nu skal displayet forbindes med den valgte måler, og for at få det rigtige display forbundet til den rigtige måler skal der bruges en PIN-kode fra displayet.

| Official Decores                                                                                                    |
|----------------------------------------------------------------------------------------------------|
| ortgaster Re                                                                                                    |
| and the second second se                                                                                                    |
| C - Uson V2b Documents Deploy GED tranv                                                                                                    |
| Sev Film(s)                                                                                                    |
| N164291_4006_123456.ext                                                                                                    |
| the state of the state of the s |
| Send Number(s) 74354251                                                                                                    |
|                                                                                                    |
|                                                                                                    |
|                                                                                                    |
| 214                                                                                                    |
|                                                                                                    |
| Convisioning Status                                                                                                    |
| Commission                                                                                                    |

- 8. Forsyn displayet med strøm med den medfølgende adapter. Displayet viser "COMMISSION?".
- 9. Tryk på en af tasterne på displayet, og der vises et vilkårligt tal på mellem 2-4 cifre.
- 10. Angiv dette tal i feltet **PIN**.

| SEDicons Device ontri  Decement  Decement  Decement  Decement  Decement  Decement  Decement  PIN  Convisions  Decement  Decement Decement  Decement Decement Decement Decement                                                                                                    | Connected Device   | 89                                  |
|----------------------------------------------------------------------------------------------------|--------------------|-------------------------------------|
| Configuration Ne.<br>C Labor XXIII Sharen Dagar (GE) Harry () Ed<br>Kritek<br>ITTEC2P_KODE_123/55 ken.<br>)<br>Setal Nandersi: 3535231<br>PIN<br>PIN<br>PIN<br>Commission<br>Commission<br>Commission<br>Commission<br>Commission<br>Commission<br>Commission<br>Commission<br>Commission                                                                                                    | USERprove Device   | Rearing Decenned                    |
| C Ulem VAII Unconverte Unoper (GD) traver Ed<br>Ser Real<br>1116C29_C0DE_123/55.5em<br>PN<br>PN<br>Convision's Setu<br>Convision's Setu<br>Convisi                                                                                                    | Configuration File | Manager Manager Providence          |
| Ser Field<br>INTEGOT_NODE_12855.ker.                                                                                                    | C \Jaan Web/D      | oluments' Display'GEO tranv 📖 Edit. |
| ISI6C291_60DE_123/56.ben                                                                                                    | Gey File(k)        |                                     |
| Privile States States S                                                                                                    | 18164291_6008      | 6_123456.kem                        |
| PN PN Consistence of the second state of the second state of the s                                                                                                    |                    |                                     |
| PIN Commission's Statu<br>Commission's Statu<br>Commission<br>Carring Mile Insident auccessfully<br>Lauded 115m successfully. A total of 1 meter to<br>handed                                                                                                    | and the strength   | The galaxy                          |
| PN<br>Convision's Satu<br>Contain<br>Contig No isodost auccostulty<br>Loaded 116 macrosoft dty Asstal of 1 mater is<br>handed                                                                                                    | And (Allow a)      | helders:                            |
| PN<br>Convisioning Status<br>Convision<br>Config Ma Isochof aucocodially<br>Conduct Hile successfully. A total of 1 meters is<br>fauched                                                                                                    |                    |                                     |
| PN<br>Convisioning Status<br>Convision<br>Carring Mile Insident associated by<br>Carabited 115th macrosoft-dity<br>Carabited 115th macrosoft-dity<br>A total of 1 meters to<br>handred                                                                                                    |                    |                                     |
| PN Convision's Satu<br>Convision's Satu<br>Contige No Instant accountably<br>Cashed This successfully. A total of 1 meter is<br>handed.                                                                                                    |                    |                                     |
| Consistoring Status<br>Constitution<br>Constitution<br>Constitutio |                    |                                     |
| Convestoring States<br>Convestoring<br>Convestoring Maximum Convestoring<br>Convestoring Maximum Convestoring<br>Convestoring Convestoring<br>Convestoring<br>Convestoring<br>Convestoring<br>Convesto                                                                                  | PR                 |                                     |
| Contiguin<br>Cartig the teadoot exerceedually<br>Loaded 1 file exerceedually. A total of 1 meter to<br>loaded                                                                                                    | Commissioning S    | Satur                               |
| Carelig bio loaded auccoorduity<br>Loaded 1 bio successfully. A total of 1 meter is<br>loaded                                                                                                    | Continue           | 1                                   |
| Caring his isoded exceedually<br>loaded 1 file successfully. A total of 1 meter is<br>loaded                                                                                                    |                    | -                                   |
| Loaded 1 file successfully. A total of 1 meter is<br>loaded                                                                                                    | Carilig Me Inc     | dod accountally                     |
| loaded                                                                                                    | Loaded 1 file      | successfully. Atotal of 1 meter to  |
|                                                                                                    | loaded.            |                                     |
|                                                                                                    |                    |                                     |
|                                                                                                    |                    |                                     |

 Klik på **Commission**, og der oprettes forbindelse mellem måler og display. Nedenstående vindue vises, og displayet viser nu "Commission OK", hvilket betyder, at konfigureringen er færdig.

|      | Convected Devices                                                                                                    |
|------|----------------------------------------------------------------------------------------------------|
|      | Continuenting File                                                                                                    |
|      | Children able Dere merte Derive ABC mere                                                                                                    |
|      |                                                                                                    |
|      | Nyreev                                                                                                    |
|      | 74764291_KOCB_T2HBKswn;                                                                                                    |
|      |                                                                                                    |
|      | Seriel Number(s) (74104201                                                                                                    |
|      |                                                                                                    |
| - 11 |                                                                                                    |
|      |                                                                                                    |
| - 11 |                                                                                                    |
|      | PN 1616                                                                                                    |
| - 11 |                                                                                                    |
| - 11 | Convessioning Status                                                                                                    |
|      | Common                                                                                                    |
|      | Accession of the second second s |
|      |                                                                                                    |
|      |                                                                                                    |
|      |                                                                                                    |
|      |                                                                                                    |
|      |                                                                                                    |
|      |                                                                                                    |

12. Fjern strømforsyningen fra displayet kortvarigt, tilslut den igen, og display og måler etablerer forbindelse med hinanden inden for fem minutter.

Når forbindelsen er etableret, vises signalstyrken (se **Signal Strength** i nedenstående billede) i øverste venstre hjørne af displayet:

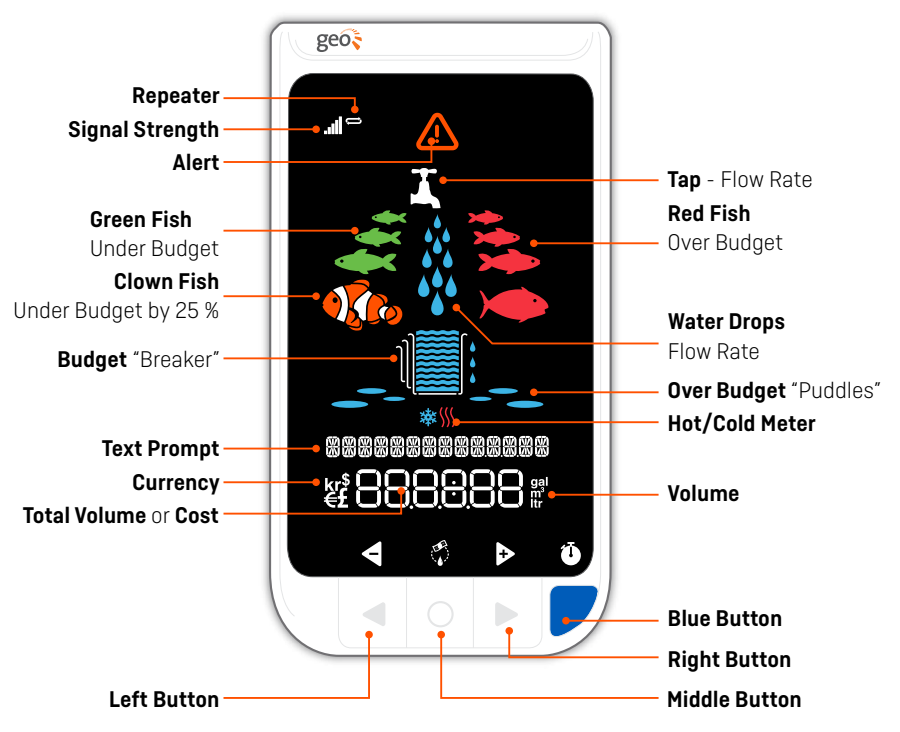

#### Sådan nulstilles displayet

Hvis displayet bliver forbundet med en forkert måler, skal displayet nulstilles, hvorefter det kan forbindes med den rigtige måler.

Nulstil displayet på følgende måde:

- 1. Fjern strømforsyningen fra displayet.
- 2. Hold højre og venstre piletast (se "Right Button" og "Left Button" i ovenstående illustration) inde samtidig med, at strømforsyningen tilsluttes igen.
- 3. Displayet viser nu "FACTORY RESET?". Tryk på venstre piletast på displayet for "Y" for at bekræfte.

Displayet er nu nulstillet og klar til at blive forbundet med den rigtige måler.

Følg denne vejledning forfra for at forbinde displayet med måleren.

#### Sådan ændres basisindstillingerne i Ensemble Water Display

Basisindstillingerne i Ensemble Water Display ændres nemt vha. den konfigurationsfil, som du valgte, da du oprettede forbindelse mellem vandmåleren og Ensemble Water Display.

1. Klik på Edit ved siden af den valgte konfigurationsfil:

| ED IN Eus Durgin ents                                                                                    | invested Devices       |                       |
|----------------------------------------------------------------------------------------------------|------------------------|-----------------------|
| refguration Rie<br>(Progan Ries (#55) Geen Energy Options V                                              | EC N Eus Dongle extra  | + Decoved             |
| Program Res (p35) Geen Energy Options V      Es      py File     Phy Phy Commission ong Datus Commission | infiguration File      |                       |
| nd Number(s)<br>PNN<br>Demossion og Datus                                                                | VPogran Rei (196)/Geer | Energy Options'\) 🔛 🚺 |
| nd Nunberg)<br>PN<br>Omnasson g Datus                                                                    | ey File                | 100 C                 |
| PIN Doministry Date                                                                                      |                        | - · · · ·             |
| PN PN Consistent                                                                                         |                        |                       |
| PN<br>Compassiving Datus                                                                                 | end Numberini          |                       |
| PN<br>Consissong Datus<br>Consisson                                                                      |                        |                       |
| PN<br>Connacous Datus                                                                                    |                        |                       |
| PN<br>Ionessong State<br>Centester                                                                       |                        |                       |
| PN<br>Correspondence<br>Correspondence                                                                   |                        |                       |
| Corresponding Datus                                                                                      | PN                     |                       |
| Cormission                                                                                               | 10000000000            |                       |
| Currentagion                                                                                             | Cotmasioning status    |                       |
|                                                                                                    | Carrentagion           |                       |
|                                                                                                    |                        |                       |
|                                                                                                    |                        |                       |
|                                                                                                    |                        |                       |
|                                                                                                    |                        |                       |
|                                                                                                    |                        |                       |

Følgende skærmbillede vises:

| Currency                                |         | Language        |       |
|-----------------------------------------|---------|-----------------|-------|
| KRN                                     | •       | Danah           | •     |
| Target Type                             |         | Monthly Cost Ta | get   |
| Cost                                    |         | 300.0           |       |
| Default Occupa                          | nta     | Budget Type     |       |
| 4                                       | *       | Average         | ٠     |
| Oustom Volume<br>337<br>Water Tarff (Pe | Budget  | Waste Tarff (Pe | rm?)  |
| 6.00                                    |         | 40.00           | 1     |
| Water Charge (i                         | Per Yr) | Waste Charge (F | er Yr |
| 0                                       |         | 0               |       |
|                                         |         |                 |       |

Du kan nu ændre ovenstående basisindstillinger ved at indtaste værdierne direkte i de enkelte felter.

2. Når du er færdig med at ændre basisindstillingerne, trykker du på **Save to CFG file**, og ændringerne gemmes i konfigurationsfilen:

| Durrency                                                                                                | Language                                            |                                  |
|----------------------------------------------------------------------------------------------------|-----------------------------------------------------|----------------------------------|
| KRN .                                                                                                   | Densh                                               | •                                |
| Target Type                                                                                             | Monthly Cost                                        | Target                           |
| Cost                                                                                                    | 300.0                                               |                                  |
| Default Occupants                                                                                       | Budget Type                                         |                                  |
| 4 4                                                                                                    | Average                                             |                                  |
| Custom Volume Bud                                                                                       | pet                                                 |                                  |
| Custom Volume Bud<br>337<br>Water Tariff (Perm?)                                                        | pet<br>Waste Tarifi                                 | Permit                           |
| Custom Volume Bud<br>337<br>Water Tartff (Perm?)<br>6.00                                                | pet<br>Waste Tariff<br>40.00                        | Perm?)                           |
| Custom Volume Bud<br>337<br>Water Tariff (Perm <sup>3</sup> )<br>6.00<br>Water Charge (Per <sup>1</sup> | yet<br>Waste Tarff<br>40.00<br>Y) Waste Charg       | Perm?)<br>e (PerYr)              |
| Custom Volume Bud<br>337<br>Water Tartff (Perm <sup>3</sup> )<br>6.00<br>Water Charge (Per 1<br>0       | get<br>Waste Tarff<br>40.00<br>(r) Waste Charg<br>0 | Perm <sup>a</sup> )<br>a (PerYr) |

- 3. Konfigurationsfilen er nu klar til at blive overført til displayet.
  - Sæt displayet i Commissioning mode, se "Sådan nulstilles displayet" og følg guiden s. 4-8.

#### Oversigt over basisindstillinger

Herunder finder du en forklaring på de forskellige basisindstillinger og deres mulige værdier:

| <b>Display_Currency</b><br>Her vælges hvilken valuta, der skal vises i displayet.<br>Der kan vælges mellem Britiske Pund (GPB), Amerikanske Dollar (USD),                                                                                                    |                   |
|----------------------------------------------------------------------------------------------------|-------------------|
| Danske kroner (KRN) og Euro (EUR).<br>Standardindstilling fra Kamstrup i "DK_Setup"-konfigurationsfilen:                                                                                                    | KRN               |
| <b>Display_Language</b><br>Her vælges sproget på displayet.<br>Der kan vælges mellem Engelsk (GB), Dansk (DK) og Tysk (DE).<br>Standardindstilling fra Kamstrup i "DK_Setup"-konfigurationsfilen:                                                                                                    | DK                |
| <b>Display_Target_Type</b><br>Vælg, om forbruget skal vises i m³ (Volume) eller i omkostninger (Cost).<br>Standardindstilling fra Kamstrup i "DK_Setup"-konfigurationsfilen:                                                                                                    | Cost              |
| Display_Monthly_Budget<br>Her indtastes det gennemsnitlige månedlige forbrug i kroner og ører med<br>to decimaler efter kommaet.                                                                                                    |                   |
| Standardindstilling fra Kamstrup i "DK_Setup"-konfigurationsfilen:<br><b>Display_Occupants</b><br>Her vælges hvor mange beboere, der er i den enkelte husstand.<br>Der kan vælges fra 1 - 5 beboere.<br>Standardindstilling fra Kamstrup i "DK_Setup"-konfigurationsfilen:                                  | 300,00            |
| <b>Display_Budget_Type</b><br>Her kan der vælges en forudbestemt profil for det daglige vandforbrug:<br>USER LOW (lavt dagligt forbrug) i hele antal liter pr. døgn:<br>USER AVERAGE (medium dagligt forbrug) i hele antal liter pr. døgn:<br>USER HIGH (højt dagligt forbrug) i hele antal liter pr. døgn: | 145<br>271<br>430 |
| CUSTOM (vælges, hvis det nøjagtige forbrug kendes – forbrug indtastes<br>under "Display_Custom_Budget_Value").                                                                                                    |                   |
| Display_Custom_Budget_Value<br>Her indtastes det nøjagtige daglige forbrug i hele antal liter pr. døgn:                                                                                                    | 337               |
| Water_Tariff<br>Her indtastes vandprisen pr. m <sup>3</sup> .<br>Indstilling fra Kamstrup i "DK_Setup_med_pris"-konfigurationsfilen:<br>Indstilling fra Kamstrup i "DK_Setup_med_pris"-konfigurationsfilen:                                                                                                 | 6,00<br>0         |
| Waste_Tariff<br>Her indtastes spildevandsafgiften pr. m <sup>3</sup> .<br>Indstilling fra Kamstrup i "DK_Setup_med_pris"-konfigurationsfilen:<br>Indstilling fra Kamstrup i "DK_Setup_med_pris"-konfigurationsfilen:                                                                                        | 40,00<br>0        |

#### Water\_SC

Her kan indtastes evt. fast årlig afgift forbundet med vandforsyningen. Denne funktion er pt. ikke understøttet i EU. Standardindstilling for UK: 29 £ **Waste\_SC** Her kan indtastes evt. fast årlig afgift forbundet med spildevandsafledning. Denne funktion er pt. ikke understøttet i EU. Standardindstilling for UK: 83 £

Standardindstilling for UK:

#### Fejlfinding

Oplever du følgende fejl, fjern da USB-donglen.

- 1. Genstart programmet.
- 2. Indsæt donglen igen.
- 3. Tryk Connect, når donglen bliver synlig i Connected Devices-feltet.

Følg guiden "Sådan forbindes intelligente vandmålere med Ensemble Water Display" på side 4.

| USERpress Devic  | es<br>10 601 +          | Deconnect   |
|------------------|-------------------------|-------------|
| Configuration Re |                         |             |
| C:Users'/@b/D    | counterts' Display (CEO | THEY _ Edt. |
| Gey File(s)      |                         |             |
| 74164291, XCC    | E.123456ken             | line l      |
|                  |                         |             |
| Jenal Number(s)  | /4164251                |             |
|                  |                         |             |
|                  |                         |             |
|                  |                         |             |
| PIN              | 5615                    |             |
| 25               |                         |             |
| Community 3      | katua                   |             |
| Commission       |                         |             |